# Introduction to Vivado™

## **OBJECTIVES**

- ✓ Create an RTL design on the ZYBO or ZYBO Z7-10 Board: review VHDL coding for FPGAs and VHDL testbenches.
- ✓ Learn the Xilinx FPGA Design Flow with Vivado (2019.1): Synthesis, Simulation, and Bitstream Generation.
- ✓ Learn how to assign FPGA I/O pins and download the bitstream on the ZYBO Board.

#### VHDL CODING

✓ Refer to the <u>Tutorial: VHDL for FPGAs</u> for a tutorial and a comprehensive list of examples.

#### ZYBO BOARD SETUP

- The ZYBO Board can receive power from the shared UART/JTAG USB port (J11). Connect your Board to a computer via the USB cable. If it does not turn on, connect the power supply of the Board.
- ZYBO documentation: Available in <u>class website</u>.
- XDC file: The ZYBO Board manufacturers provide a template for all I/O ports in the Zynq SOC that are connected to peripherals in the ZYBO Board: ZYBO Master.xdc. \* For ZYBO Z7-10, the file is ZYBO-Z7-Master.xdc.

#### TEST PROJECT

- 4-bit up/down BCD counter.  $ud=1 \rightarrow 0, 1, 2, ...9, ud=0 \rightarrow 9, 8, 7, ...0$ . The count changes every 1 second.
- Inputs: enable, reset, clock. Outputs: 4-bit count (connected to LEDs).
- Hardware Design: Even though the ZYNQ SoC contains a PS (Processing System) and a PL (Programmable Logic), this
  project is purely hardware:
  - ✓ **Top file:** mybcd\_udcount\_top.vhd. **Top file**.
  - ✓ Counter: mybcd\_udcount.vhd. Up/down counter with enable.
  - ✓ Pulse generator: my\_genpulse.vhd. This circuit generates a pulse (we can customize the interval of time between pulses). The output of this circuit is fed to the enable input of the counter.

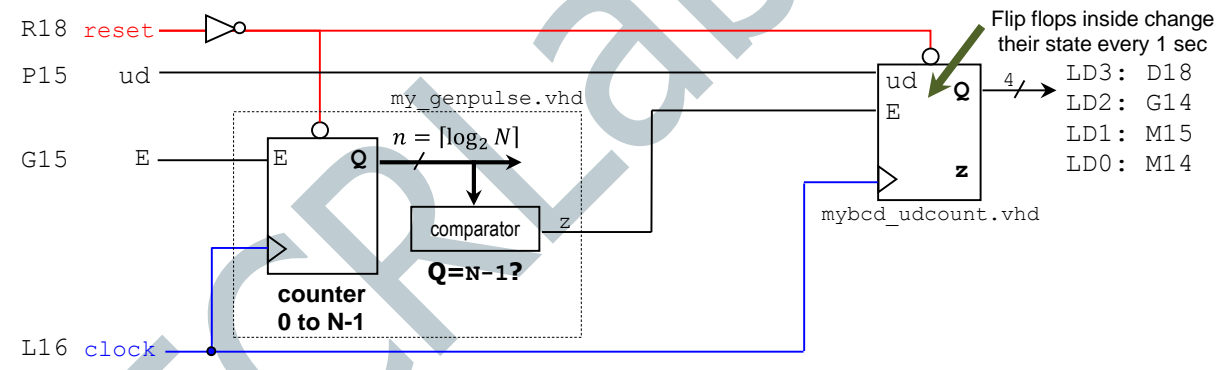

• **ZYBO Board**: The frequency of the PL input clock is 125 MHz. The parameter *N* of the pulse generator is set so that it generates a pulse (of duration 1/125 us) every 1 s:

$$\frac{1}{125 \times 10^6} \times N = 1s \rightarrow N = 125 \times 10^6$$

### XILINX ZYNQ SOC (SYSTEM-ON-CHIP) DESIGN FLOW

- Create a new Vivado Project. Select the **ZYNQ XC7Z010-1CLG400C** device.
- Copy the hardware design files into the project folder and add them to the project. Synthesize your circuit (Run Synthesis).
- Add the top VHDL testbench to the project: tb\_mybcd\_udcount\_top.vhd. Since N is a large number, only for simulation purposes, use N=10. You will need to re-execute all the steps here (except simulation) when you use the correct N value.
- Perform <u>Functional Simulation</u> (Run Simulation → Run Behavioral Simulation).
- ✓ Tip: The tesbench file tb\_mybcd\_udcount.vhd is associated with mybcd\_udcount.vhd. If you only want to simulate this file, first make sure to add and set this testbench as the top Simulation Source (Right-click on file → Set as Top)
- I/O Assignment: Open the ZYBO\_Master.xdc file and uncomment the lines that contain the desired I/O pins (the figure shows the PSoC pin assignments for ZYBO, they are different for ZYBO Z7-10). Replace the port signal names as required.
- Implement your design (Run Implementation).
- Perform <u>Timing Simulation</u> (Run Simulation → Post-Implementation Timing Simulation).
- Generate the bitstream file (Generate Bitstream).
- Download the bitstream on the ZYNQ SoC (Open Hardware Manager → Program Device) and test.